2023/09/07

# 交付申請ツールかんたんマニュアル

| 1 グループ事務局                                                               | ソールログイン方法                                              |                                        |                                                                                                    |
|-------------------------------------------------------------------------|--------------------------------------------------------|----------------------------------------|----------------------------------------------------------------------------------------------------|
| メール受信 関西 家・街プロジェー<br>「交付申請手続き開                                          | クト協議会より<br>始のご案内」メールを送信します。                            | 3 . 『グル-                               | ープ事務局ツール』から <b>ログインID・パスワードの入力</b><br>ープ事務局ツール』とは                                                                        |
| ▼ 1.02<br>2.02                                                          | <−ルが届きましたら、当日中に<br><−ルが遅れて送信されます。                      | ¦ ■1<br>¦ ■関                           | . 「父付申請手続き開始のご案内」のメール本文からアクセスできます。<br>]西 家・街プロジェクト協議会のホームページからアクセスできます。<br>                                              |
| メール受信<br>差出人: 令和5年度地<br>アドレス: <no_reply<br>件名: 【申請ツール】</no_reply<br>    | 地域型住宅グリーン化事業申請ツール<br>@chiiki-grn.jp><br>申請ツールへの登録のお知らせ | グループ事                                  | 務局ツール                                                                                                    |
| 様<br>下記の、グループ事務局より申請ツールの利                                               | 用登録がされました。                                             | お知らせ:全事務                               | 编共通                                                                                                    |
| グループ名 関西 家・街プロジェクト協議会<br>事務局事業者 株式会社イワイ                                 | <u>≩</u>                                               | 2023/09/06<br>2023/09/04<br>2023/08/24 | 申請ツールの公開について       【重要】 「こどもエコすまい支援事業」補助金額の申請割合 9/3現在 90%です。       【評価事務局】令和5年度計画変更のお知らせ                                 |
| 地域型住宅グリーン化事業(評価)のホー<br>「令和5年度地域型住宅グリーン化事業                               | ムページの左横のバナーの<br>システム総合 T O P 」より                       | 2023/08/23<br>2023/08/21               | 【申請報告ツール相談室】サポートダイヤルの復旧について         【重要】「こどもエコすまい支援事業」補助金額の申請割合 8/21現在 84%です。         1       2       3       4       広へ |
| ログイン ID : 1chv_1743<br>パスワード : 1cpjr02z                                 | こちらのメール本文に記載されている、<br>ログインID/パスワードを入力                  |                                        |                                                                                                    |
| ログイン後にもう一度ワンタイムパスワードのフ<br>ワンタイムパスワードは、ログイン後に同じアド<br>ログイン後は、しばらくお待ちください。 | 、力が求められます。<br>ノスに自動で送信されます。                            |                                        | ・ ログインID・パスワードを<br>スカしたらログインボタンをクリック                                                                                     |
| ※このメールの送信アドレスは送信専用です<br>返信いただいても対応はできませんので、あ                            | 。<br>らかじめご了承ください。                                      |                                        |                                                                                                    |

# 4. グループ事務局ツールより「申請ツール」をクリック

|                                                                                                    | 「ログイン」を                                                        | クリック                                    |                                |
|----------------------------------------------------------------------------------------------------|----------------------------------------------------------------|-----------------------------------------|--------------------------------|
| グループ事務局ツール                                                                                                    |                                                                |                                         |                                |
| クループ名     製画家・街プロジェクト塩膳会       クループ番     0403       担当者     株式会社イワイ                                                                                                    |                                                                |                                         |                                |
| お知らせ:個別連絡         お知らせはありません         単初予算         ・         ・         ・         ・         ・         ・         ・         ・         ・         ・         ・         ・         ・         ・         ・         ・         ・         ・         ・         ・         ・         ・         ・         ・         ・         ・         ・         ・         ・         ・         ・         ・         ・         ・         ・         ・         ・         ・         ・         ・         ・         ・         ・         ・         ・         ・         ・         ・         ・         ・         ・         ・         ・ </td <td>ワンタイム<br/>パスワード</td> <td></td> <td></td> | ワンタイム<br>パスワード                                                 |                                         |                                |
|                                                                                                    |                                                                | 入力した                                    | たらログインボタンをクリック                 |
| 5 「ワンタイムパスワード」がメール送信されます。                                                                                                    | ワンタイムパスワード                                                     |                                         |                                |
| メール受信       差出人:令和5年度地域型住宅グリーン化事業申請ツール         アドレス: <no_reply@chiiki-grn.jp>         件名       :【申請ツール】ワンタイムパスワード</no_reply@chiiki-grn.jp>                                                                                                    | ワンタイムパスワードは4.の「E<br>クリックすることで、数十秒でン<br>出来ます。<br>※ネット環境により数分かかる | 申請ツール」のボタンを<br>メール受信することが<br>ら可能性があります。 |                                |
| <b>▲▲▲▲▲</b> 様                                                                                                    |                                                                | システムからの                                 | ログアウトの対応                       |
| 申請ツールにアクセスするためのワンタイムパスワードを通知致します。                                                                                                    |                                                                | <u> ログアウトせず(</u>                        | こ終了した場合、                       |
| リンタイムバスリード:<br>3az44dpe                                                                                                    |                                                                | 再日グインを行                                 | うには30分の<br>X 要とかります            |
| ※このメールの送信アドレスは送信専用です。<br>返信いただいても対応はできませんので、あらかじめご了承ください。                                                                                                    |                                                                | また30分以上<br>再度ログインか                      | <u>の無操作の場合、</u><br>ら行う必要があります。 |

6. 申請ッールより「ワンタイムパスワードを入力」し

# 参考: 補足説明

# ★書類のアップロード方法について

次ページ以降、資料をアップロード頂く場面が出てきます。 アップロード方法は下記2パターンがございます。

## ■ドラッグ&ドロップで行う方法

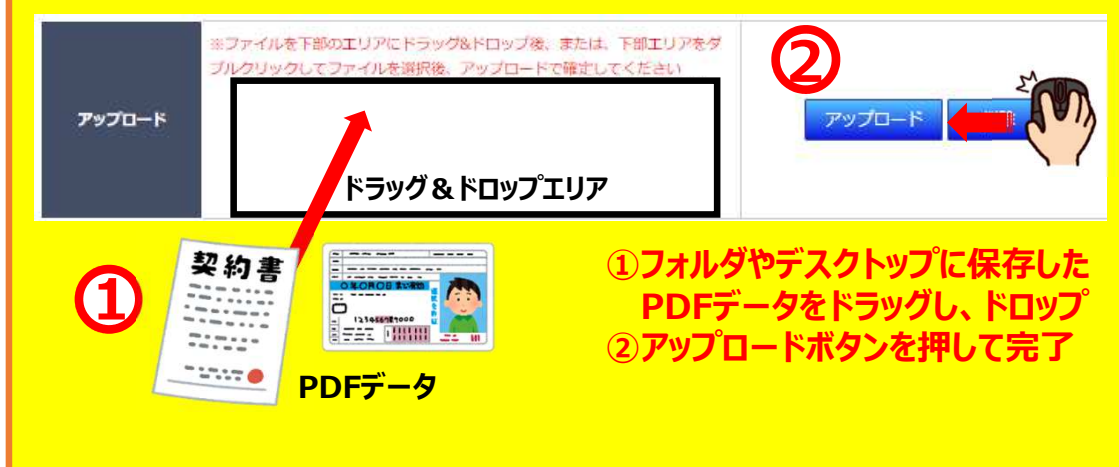

## ■ドラッグ&ドロップが出来ない場合

1 FET ( |||||||| 21 ||

PDFデータ

----

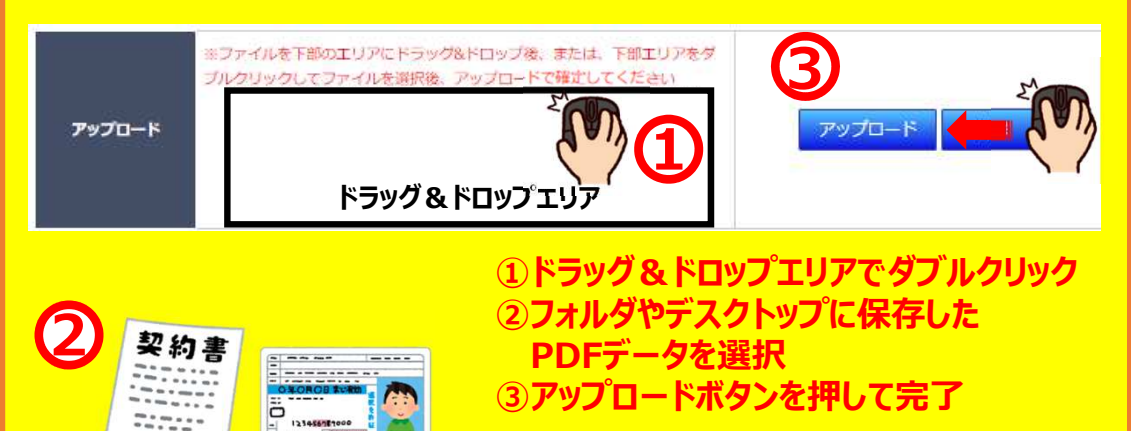

# 事業者管理の入力

※事業者管理は,

2

1物件目のみの作業です。2物件目以降は不要です。

# 1.「事業者管理」をクリック

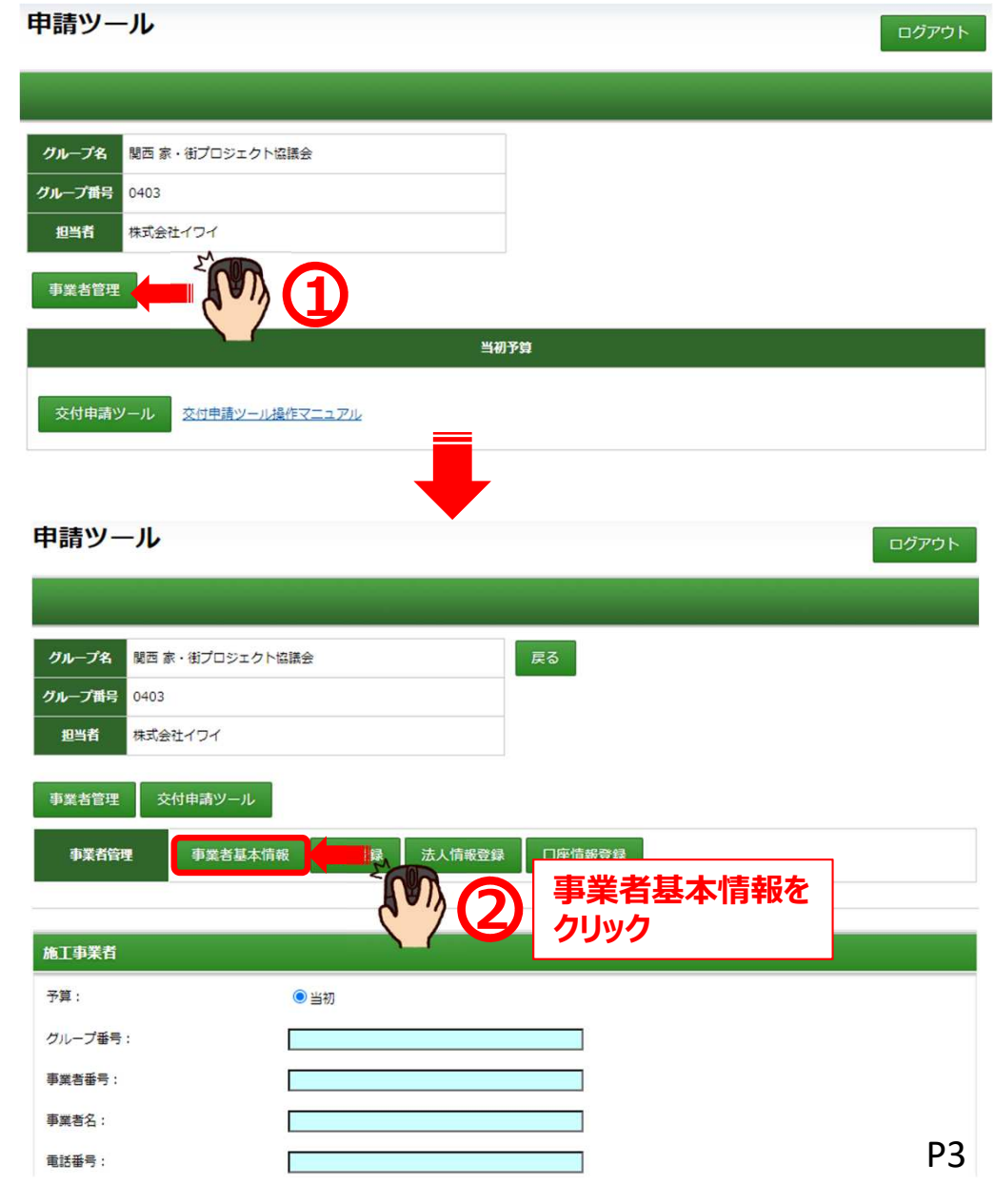

# 2.「事業者基本情報」内容の確認

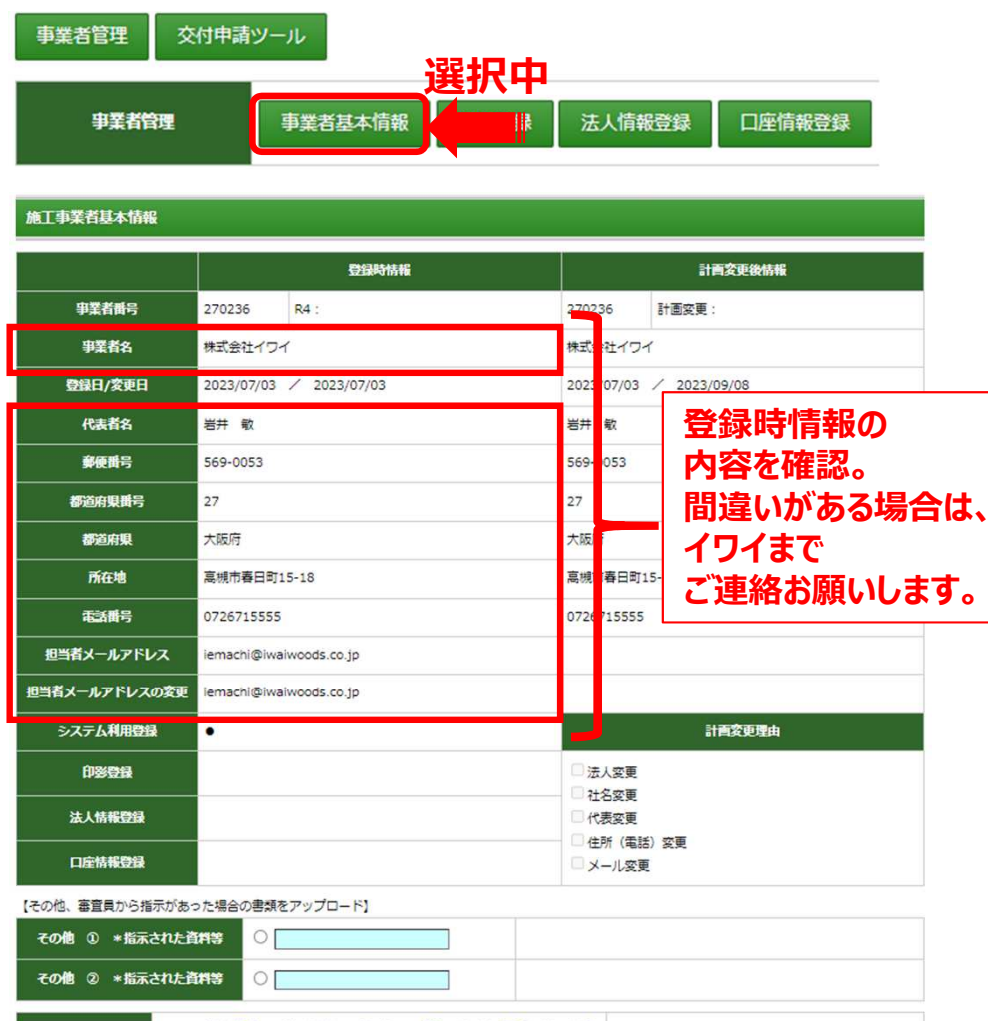

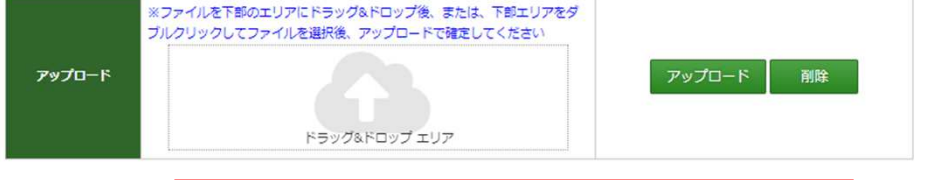

## 登録されている内容に間違いがない場合は、 3.へお進みください。

# 3.「**印影登**録」

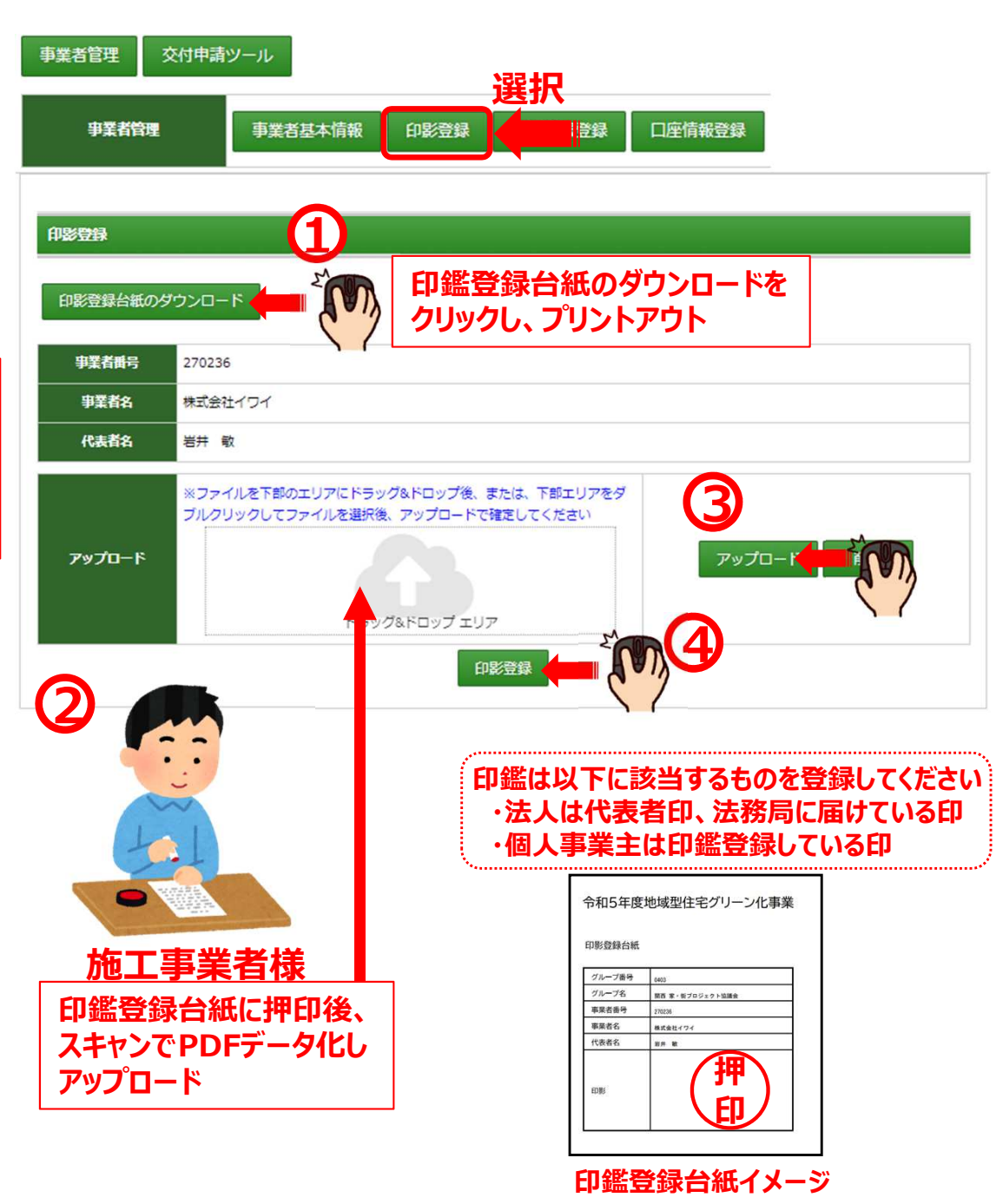

# 4. 「法人情報登録」

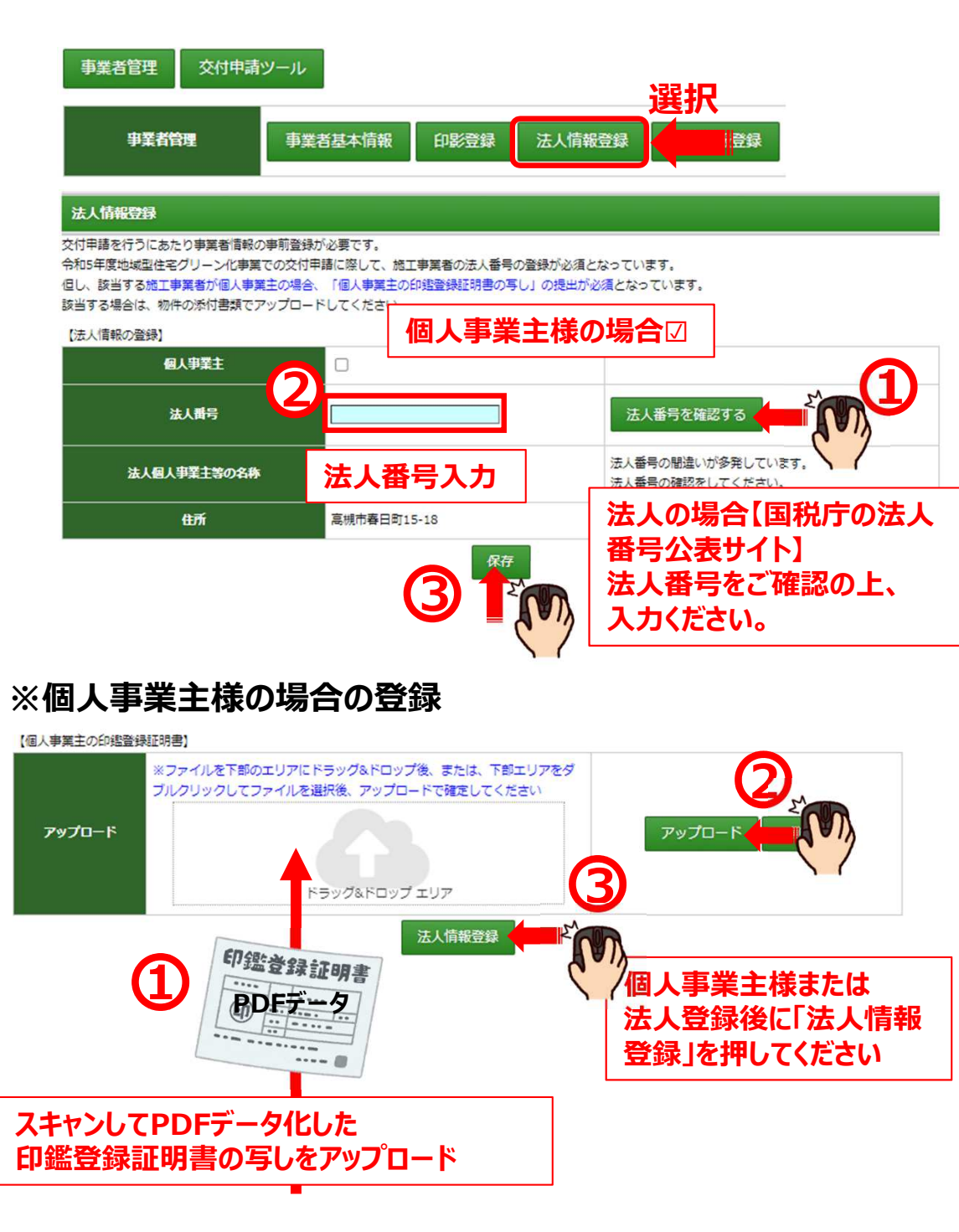

# 5.「口座情報登録」

補助金が振り込まれる口座の情報を登録します。 振込口座は施工事業者様のものを登録してください。 物件ごとに振込口座を変更することはできません。

事業者管理
交付申請ツール

| 事業者管理 | 事業者基本情報 | 印影登録 | 法人情報登録 | 口座情報登録 |
|-------|---------|------|--------|--------|

### 口座情報登録

摂込口座情報の登録を行って下さい、振込口座は全ての住宅で同一として登録します。 最初の交付申請を実施する前に登録してください。 ※口座情報の登録が完了するまでは交付申請は行えません。

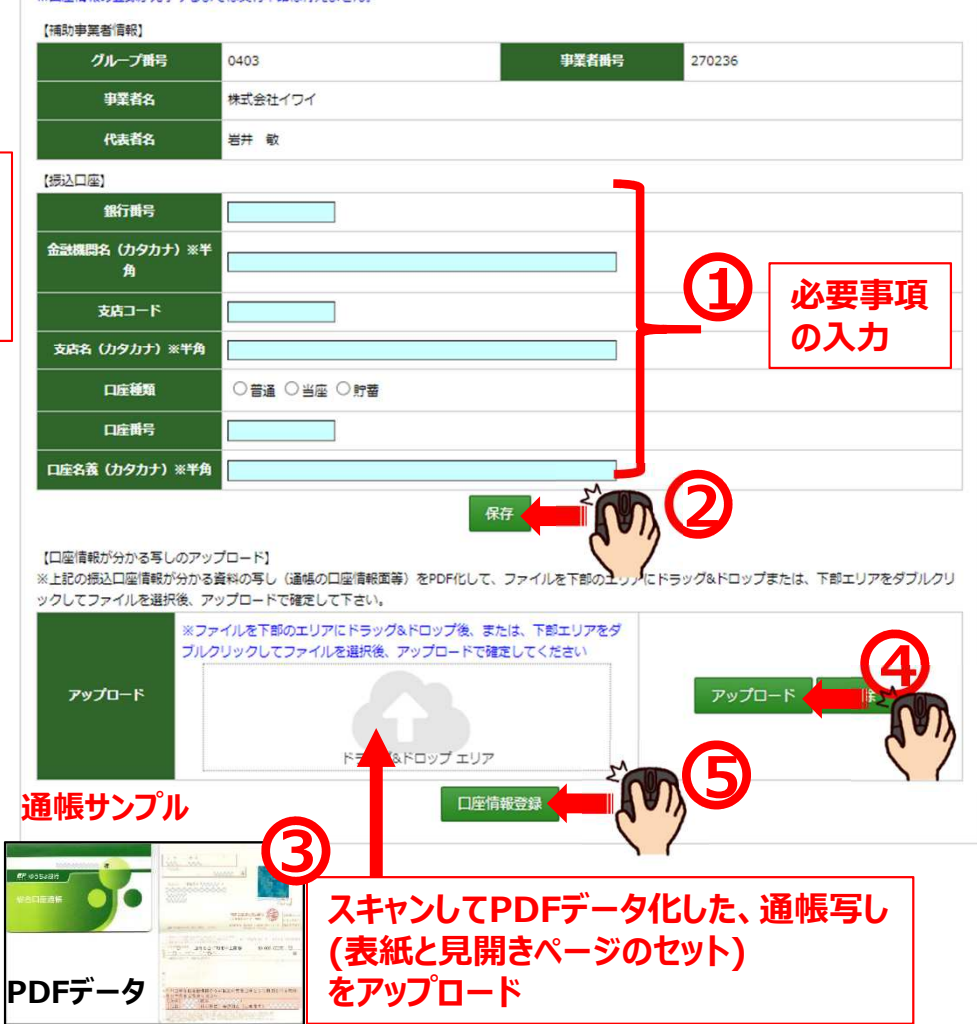

選択

### 交付申請ツールの入力 3

# 1. 「交付申請ツール」をクリック

| 申請ツー   | ール              |   |      | ログアウト |
|--------|-----------------|---|------|-------|
|        |                 |   | <br> |       |
| グループ名  | 関西 家・街プロジェクト協議会 |   |      |       |
| グループ番号 | 0403            |   |      |       |
| 担当者    | 株式会社イワイ         |   |      |       |
| 事業者管理  |                 | _ |      |       |

## 2. 該当物件各の選択

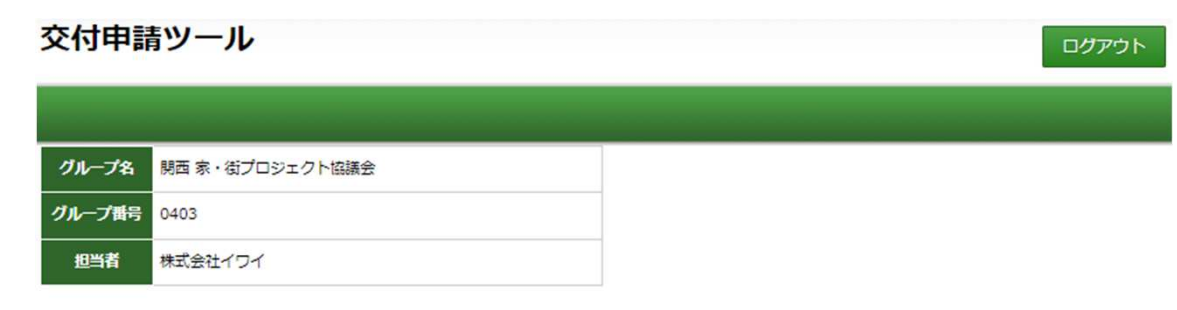

|         | 当初予算 |
|---------|------|
| 交付申請ツール |      |

| 交付申請物件検索 |                           |
|----------|---------------------------|
| 事業者番号    |                           |
| 事業者名     |                           |
| 申請タイプ    | ○ 通常タイプ ○ こどもエコ活用タイプ      |
| 华種       | ○ 長寿命型 ○ ゼロ・エネルギー住宅型      |
| ステータス    | ○登録 ○交付申請 ○審査中 ○交付決定 ○取下げ |
| 件数       | 20件 🗸                     |

## 物件登録された物件が表示されます。

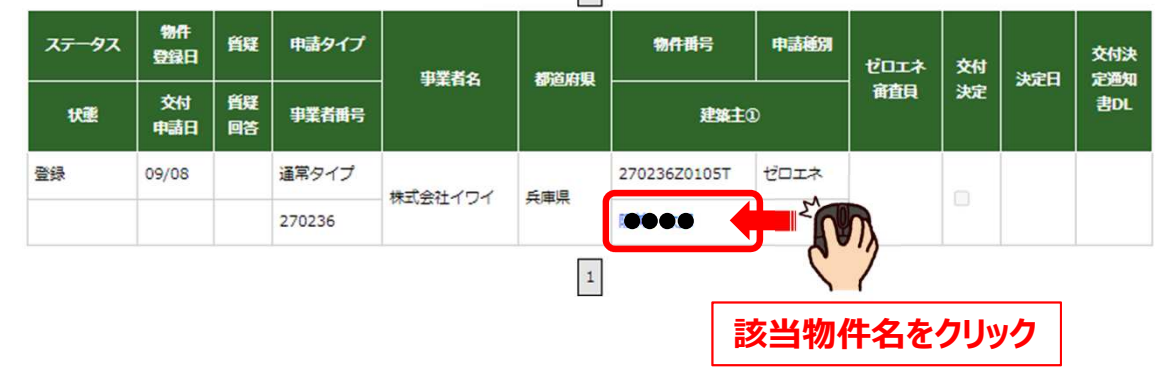

1

# 3.「こどもエコすまい」を選択

「こどもエコ活用タイプ」の補助金枠をご利用された場合のみ表示されます。 「通常タイプ」の補助金枠をご利用の場合は表示されません。

## 作業の必要はありません。次の「交付申請情報」のタブに移動ください。

| <b>1+55</b>            |             |              |              |             |      |      |
|------------------------|-------------|--------------|--------------|-------------|------|------|
| こどもエコ 共代<br>すまい 交付申請情報 | 共同実施<br>規約等 | 申請概要<br>添付書類 | 建築士による<br>確認 | 経費及び<br>申請額 | 添付書類 | 申請処理 |

### こどもエコすまい支援 申請状況

| 【手続き区分 | 1       |                       |
|--------|---------|-----------------------|
|        | 交付申請の予約 | 物件登録後、3か月以内の交付申請が必要です |
|        | 交付申請    |                       |
|        | 実結報告    |                       |
| 【ステータス | 1       |                       |
|        | 作成中     |                       |
|        | 編集完了    |                       |
| 0      | 审查中     |                       |
| •      | 訂正依頼    |                       |
|        | 予約済     |                       |
|        | 交付決定    |                       |
|        | 完了報告承認済 |                       |
|        | 受付担下    |                       |

### 契約書(諸負契約書・売買契約書のいずれか)の登録

| 工事請負契約書<br>(注文住宅の場合)  | <u>工事請負契約書 20230807094033</u><br><u>01.pdf</u> | - |  |
|-----------------------|------------------------------------------------|---|--|
| 不動産売買契約書<br>(分譲住宅の場合) |                                                |   |  |

### • 確認済証若しくは工事届のいずれかの登録

| 建築基準法に基づく確認済書          | <u>確認済書 20230807094033 01.pdf</u> | - |  |
|------------------------|-----------------------------------|---|--|
| 建築工事届<br>(確認済証提出不可の場合) |                                   | - |  |

### 建築主本人と世帯構成が確認できる住民票(世帯票)の写し等の登録

| 共同事業者①の住民票の写し等<br>※必須            | <u>住民票写し① 20230807094033 0</u><br><u>1.pdf</u> | - |  |
|----------------------------------|------------------------------------------------|---|--|
| 共同事業者②の住民票の写し等<br>※必須            | <u>住民票写し② 20230807094033 0</u><br><u>1.pdf</u> | - |  |
| 共同事業者③の住民票の写し等<br>※共同事業者③がいる場合必須 |                                                | - |  |

### ※詳細はこどもエコすまい支援事業の各社申請ページを確認ください

申請取下 完了報告取下 震中請

### こどもエコすまい支援 交付申請の実施

| ※父时中諸の予約の場合、予約安                       | 内から3か月以内の父内中諸の美施か必須(                           | .9.              |        |
|---------------------------------------|------------------------------------------------|------------------|--------|
| 書式                                    | 交付申請の予約                                        | 交付申請ファイルのアップロード  | 交付申請登録 |
| <ul> <li>こどもエコ活用タイプ用基本</li> </ul>     | 情報作成ツールで作成したCSVの登録                             |                  |        |
| こどもエコすまい支援事業<br><del>連携基本情報</del> CSV | <u>連携基本情報 20230807094033 0</u><br><u>1.csv</u> | ファイルを選択選択されていません |        |
| <ul> <li>こどもエコ活用タイプ用共同</li> </ul>     | -<br>実施現約の登録                                   |                  |        |
| こどもエコすまい支援事業<br>共同実施規約 (新築用)          | <u>共同実施規約 20230807094033 0</u><br><u>1.pdf</u> | -                |        |

### 住宅の性能を証明する住宅証明書等(先行受付書でも可)

| 予約申請の場合は<br>こちらに登録ください | <u>住宅証明書(予約申請) 202308070</u><br><u>94033 01.pdf</u> | -                 |  |
|------------------------|-----------------------------------------------------|-------------------|--|
| 交付申請の場合は<br>こちらに登録ください |                                                     | ファイルを選択 選択されていません |  |

### 工事出来高確認書の登録 (交付申請の際に必須)

| (現地写真を含む) | こどもエコすまい支援事業<br>工事出来高確認書<br>(現地写真を含む) | ファイルを選択選択されていません |  |
|-----------|---------------------------------------|------------------|--|
|-----------|---------------------------------------|------------------|--|

ファイルの削除 ファイルの追加登録 アップロード

# 4.「交付申請情報」を選択

| 建築主名①(フリガナ)    | / <b>•</b> ,•,•,•,•,•,•,•,• | •            |             | <b>9</b> 0  |                 |      |
|----------------|-----------------------------|--------------|-------------|-------------|-----------------|------|
| 契約形態           | ☑ 請負契約 □ 売                  | 買契約          |             |             |                 |      |
| 【交付申請する住宅の建築主等 | 1                           |              | <b>安</b> 史  | 埋田を         | 記載しく            | りらい。 |
| 住所             | 大阪府高槻市春日町                   | J15-18       | 地名          | 地番の         | 変更は             |      |
| 代表者            | 岩井 敏                        |              | 修正が可能です。    |             |                 |      |
| 事業者            | 株式会社イワイ                     | ※色付きのセルについては |             |             | ては              |      |
| グループ名称         | 関西 家・街プロジョ                  | ロクト協議会       | お願          | いします        | କ୍ଳ ପାଦା<br>ଜୁନ | ⋗⋢で  |
| グループ番号         | 0403                        | U            | ■ 兌政<br>問造  | RM谷伯<br>いがあ | E応<br>ス倶会け      | 悠正を  |
| 【交付申請者】        | _                           |              |             |             | 2-31            |      |
| 交付申請情報         | ■施 申請概要<br>□等 添付書類          | 建築士による<br>確認 | 経費及び<br>申請額 | 添付書類        | 申請処理            |      |
| 選              | 択                           |              |             |             |                 |      |

| 建築主名①                  |                |                            |              |  |
|------------------------|----------------|----------------------------|--------------|--|
| 建築主名②(フリガナ)            |                |                            |              |  |
| 建築主名②                  |                |                            |              |  |
| 都道府県                   | 666            |                            | 2            |  |
| 群市区町村                  | <del>666</del> | 建築场所の地名・地名<br>  住所ではありません。 | <b>₹℃9</b> 。 |  |
| 以下、地名地番                | <b></b> 0-23   |                            |              |  |
| 登録情報から地名地番に修正<br>がある場合 | 鴻池3丁目20-23     |                            |              |  |
| 登録情報から地名地番を修正          |                |                            |              |  |
| UL EN                  |                | ٢                          | (2)          |  |

(工事請負契約書または売買契約書のアップロード)

※工事請負契約書または売買契約書の写しをPOF化して、ファイルを下部のエリアにドラッグ&ドロップまたは、下部エリアをダブルクリックしてファイルを選択 後、アップロードで確定してください。

※こどもエコ活用タイプの場合は、こどもエコすまい支援事業に提出した契約書が運動していますので、新たにアップロードする必要はありません。
※売買契約の場合は、売買契約書(不動産売買契約書)をアップロードしてください。

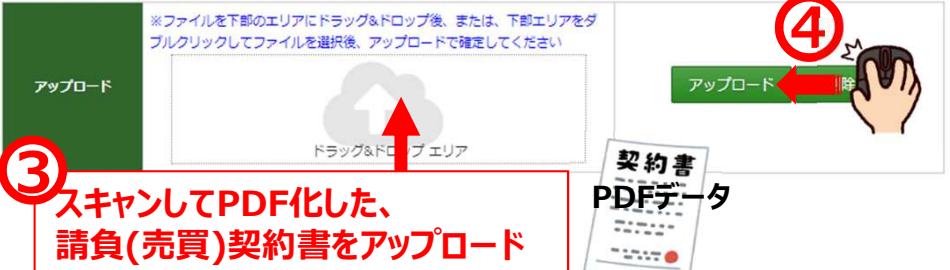

| 同意書不要 | ○ 断熱林、太陽光パネル等の荷重を見込んだ構造計算を実施したもの ○ 壁量等基準(象)又は、公布後の壁量等の基準により構造安全性が強かめられたもの           | いずわかを         |
|-------|-------------------------------------------------------------------------------------|---------------|
| 同音中众活 | ○住宅性能表示制度の耐震等級3、または耐震等級3水準であるもの(肇星計算等による) ○たさけが第二制度の耐震等級3、または耐震等級3水準であるもの(肇星計算等による) | V 9 11./. * 2 |
| 同意書必須 | ○ 住宅性能表示制度の耐震等級2、または耐震等級2水準であるもの                                                    |               |

# 上記選択で「同意書必須」を選択した場合

| 交付申請情報 | 共同実施<br>規約等 | 同意書     | 申請概要<br>添付書類 | 建築士による<br>確認 | 経費及び<br>申請額 | 添付書類 | 申請処理 |
|--------|-------------|---------|--------------|--------------|-------------|------|------|
|        |             | ******* |              |              |             |      |      |

## 「同意書」のタブが追加されます。

## 耐震要件についての補足説明

■ ⑤で「住宅性能表示制度の耐震等級2、または耐震等級2水準であるもの」 を選択した場合、「同意書」の取得が必須となります。

### 同意書の主な内容

- 1. 国土交通省において、壁量等基準(案)を原案として政省令・告示等の検討を 進め、パブリックコメント等の手続きを経た上で確定、公布することを予定しており、 確定・公布された基準は、令和7年4月以降に建築される木造の ZEH 水準の 住宅が満たすべき基準となること。
- 2. その他3点

交付申請時に申告した耐震要件は、完了実績報告時に下方変更 (「構造計算」、「壁量等基準 (案)」または「壁量計算等 等級3」から、 完了実績報告時は「壁量計算等 等級2」)はできません。 下方変更した場合は「廃止」となりますので、十分確認した上で、 入力してください。

# 5.「共同実施規約等」を選択

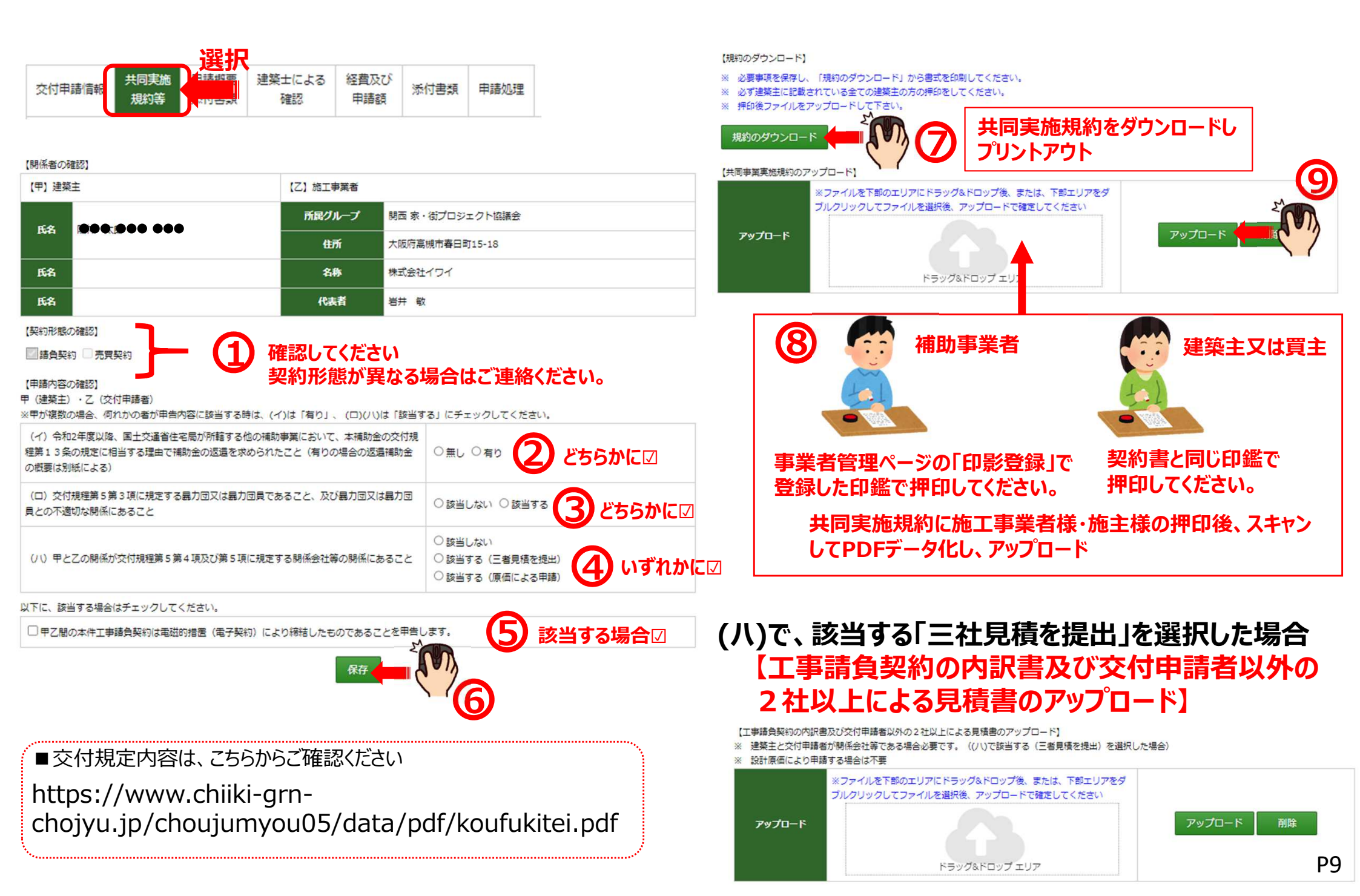

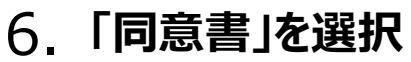

共同実施

規約等

交付申請情報

-----

#### 7 「申請概要添付書類」を選択 P8で「同意書必須」を選択した場合のみ 建築士による 共同実施 経費及び 申請概要 建築士による 経費及び 交付申諸情報 添付書類 申諸処理 添付書類 申請処理 同音主 規約等 添付書類 認 由諸語 申請額 確認 【工事請負契約の締結日】 物件登録日:2023/09/08 【工事着工日】 2023/09/08 【事業の完了日(完了予定日)】 本物件は、令和5年度地域住宅グリーン化事業における耐震要件に関する同意書の提出が必要です。

| 甲】建築           | È | 【乙】施工事業者 |                 |
|----------------|---|----------|-----------------|
| E4 000-000 000 |   | 所属グループ   | 開西 家・街プロジェクト協議会 |
|                |   | 住所       | 高槻市春日町15-18     |
| 氏名             |   | 名称       | 株式会社イワイ         |
| 氏名             |   | 代表者      | 岩井 敏            |

### 【耐震要件に関する同意書のタウンロード】

【交付申請する住宅の耐需要件の確認】

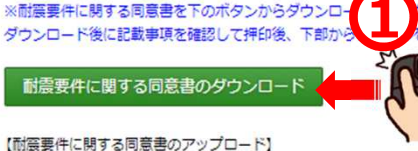

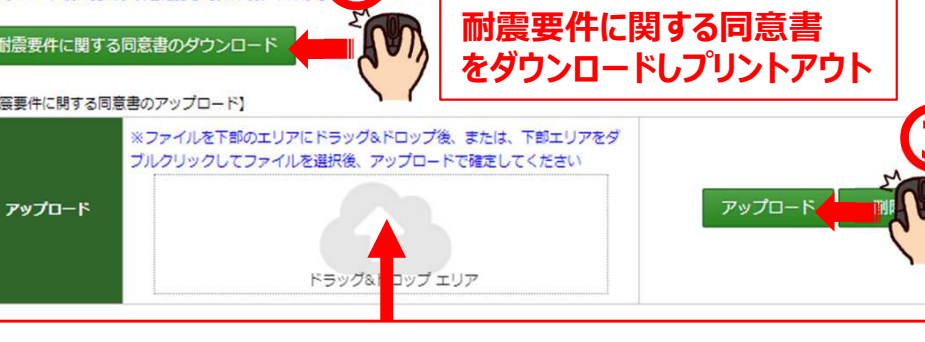

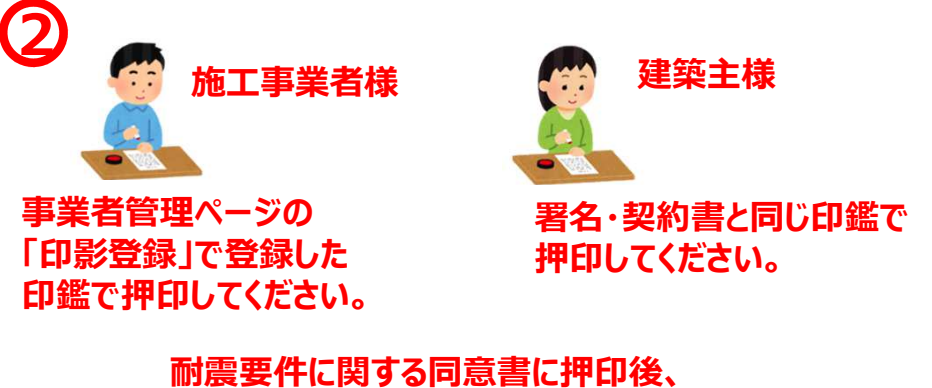

## 事業者登録日:2023/07/03 17:52:52 ※事業完了(工事完成かつ工事費全額精算)日、または完了実績報告提出期限の何れか早い日 ■工事請負契約の締結日 制限はありません。 ■工事着工日(着工予定日) 必ず令和5年7月4日以降であることをご確認ください。 ■事業の完了日(完了予定日) 必ず令和6年1月26日までの日付を入力ください。

※請負契約書記入の完了日は令和6年1月26日以降の 日付になっていても問題ありません。

| 対象住宅の概要】     | $\bigcirc$                                                                                                    |  |  |  |  |
|--------------|----------------------------------------------------------------------------------------------------|--|--|--|--|
| 建設地の地名地番     | 兵庫県伊丹市鴻池3丁目20-23 それぞれの項目に対し、                                                                                        |  |  |  |  |
| 契約書と表記が異なる場合 | 契約書の表示が住居表示のため         入力またはチェックをお願いします。           契約書の表示が分童前のため         その他                                        |  |  |  |  |
| 構造の選択        | ○ 木造のみ ○ 混構造 (木造+鉄筋コンクリート、木造と鉄骨構造)                                                                                  |  |  |  |  |
| 階級入力         | 地上國地下國                                                                                                    |  |  |  |  |
| 補助対象部分の床面積   | n1 (小数点第3位以下切り捨て)<br>※インナーガレージや住宅以外の用途部分等の面積を除く                                                                     |  |  |  |  |
| 補助対象の用途      | ○住居のみ ○共同住宅、長屋 ○ 店舗併用 ○ 店舗兼用<br>※ゼロ・エネ型(ZEH、NearlyZEH、ZEHOriented)は、共同住宅、長屋、店舗併用の申請不可                               |  |  |  |  |
| 地域区分         | 6                                                                                                    |  |  |  |  |
| 年間日射地域区分     | A4                                                                                                    |  |  |  |  |
| 居住等確認        | <ul> <li>○ 建築主または買主が自己所有し、居住する住宅等</li> <li>○ 建築主または買主が自己所有し、賃貸する住宅等</li> <li>※ゼロ・エネ型(低炭素を除く)は、賃貸する住宅等は不可</li> </ul> |  |  |  |  |

スキャンしてPDFデータ化し、アップロード

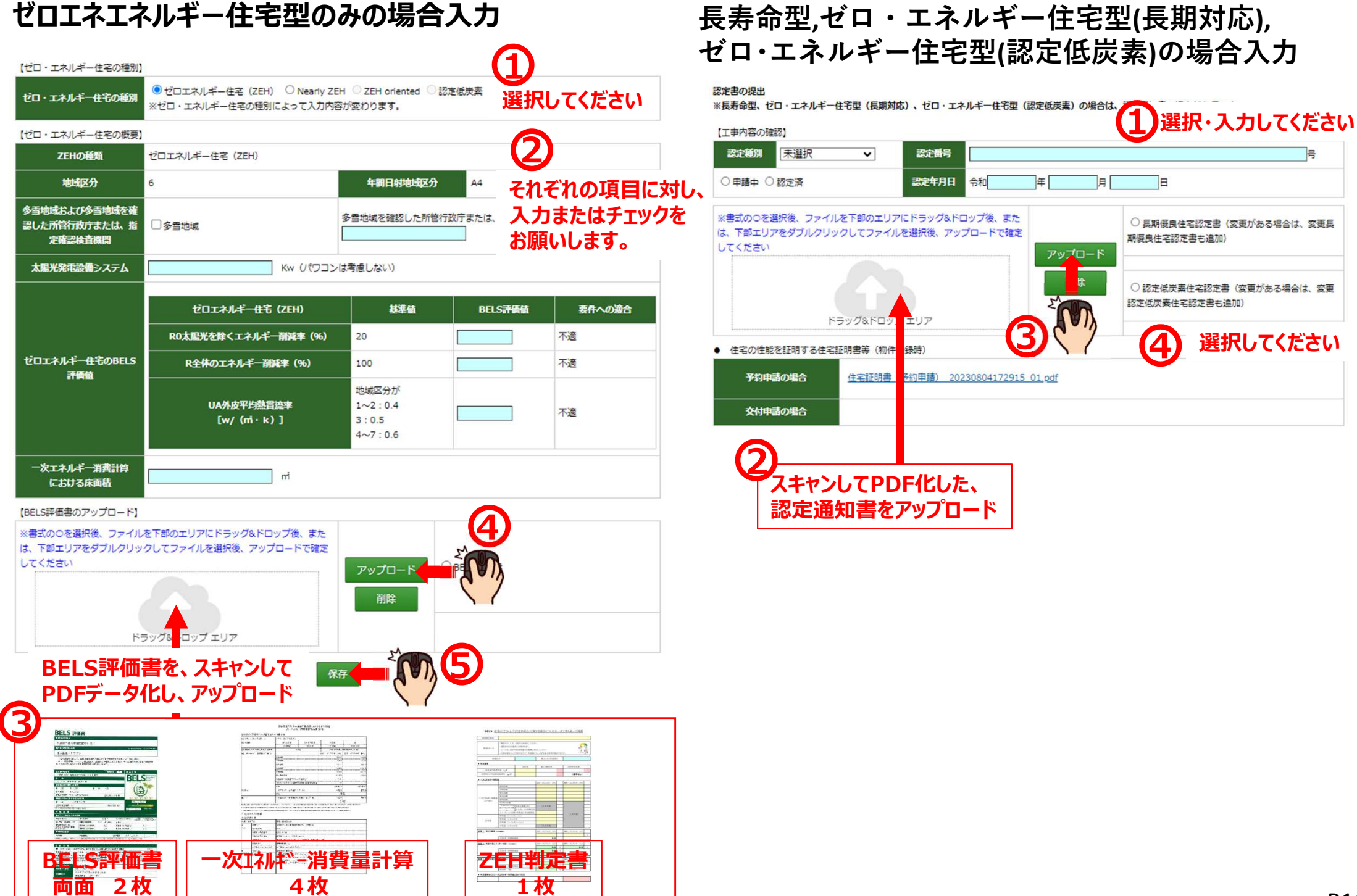

# 新基準(認定申請日が2022年10月1以降)で認定取得の 場合は下記の入力は不要

## 新基準で認定取得している場合は ☑を入れてください

ZEH7K準(ZEH7K進対応要任の確認)

・BELS評価書

·設計性能評価

・建設性能評価等をアップロード

新基準(認定申請日2022年10月1日以降の基準)で取得

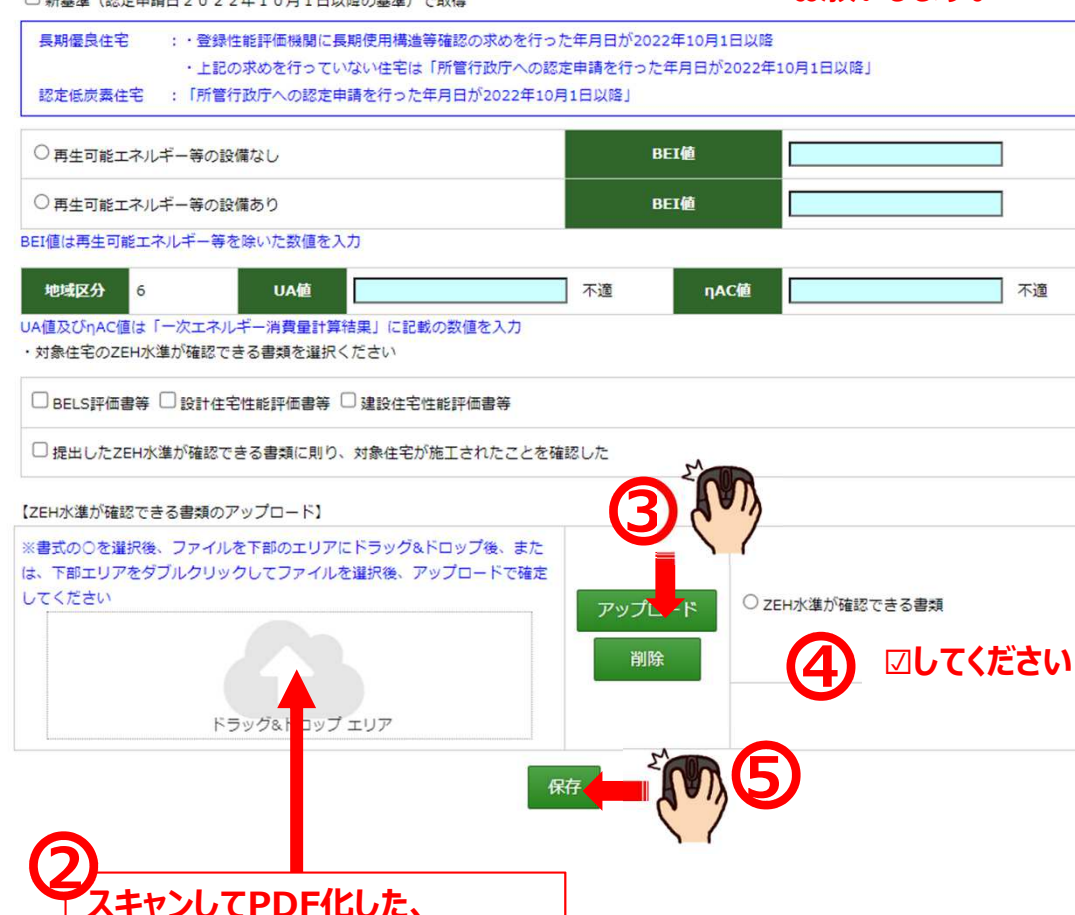

# 8.「建築士による確認」を選択

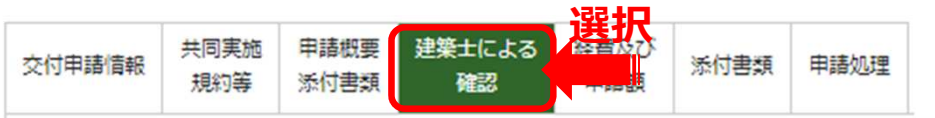

注意:入力項目を全て入力し保存後に必要となる需額のアップロードとなります。未入力項目がある場合は、エラー表示となりアップロードした場合、入力した情 報は消去されます。

本物件の申請において提出が必要な項目を確認のうえ入力し一度「保存」してください。その後、必要となる書式の写しをアップロードしてください。

【工事内容を確認した建築士の数】

○本物件の工事内容の確認は一人の建築士によって行った ○本物件の工事内容の確認は複数人の建築士によって行った

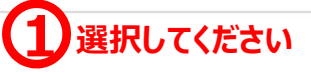

建築士による要件に

ダウンロードし、プリントアウト

に関する確認書を

※建築士による工事内容確認を行う建築士が複数人の場合、こちらから工事内容確認書を人数分ダウンロードして証明する建築士の情報を含め必要事項を記載し

て、建築士の押印後、PDFデータにしてファイルをドラッグ&ドロップしてアップロードしてください。(物件情報以外白紙の確認書がダウンロードされます。)

【着工日の確認】

着工日の確認: 2023/09/08

物件登録日:2023/09/08

## (証明者)

それぞれの項目に対し、

不適

入力またはチェックを

お願いします。

| 建築士の氏名 |                     | 情報を入力してください    |
|--------|---------------------|----------------|
| 建築士醫号  |                     | 確認した建築士様の      |
|        | ○ 木造建築士 県知事登録       | 「建築士による要件」の内容を |
| 建築士の資格 | ○ 2級建築士 県知事登録       | 末選択            |
|        | O TROCEMENT VIE DOW |                |

· · · · · · · · ·

※情報の入力後は必ず保存をしてからダウンロードしてください。

【建築士による要件に関する確認書のダウンロード】 ※必要事項をチェックした後に、必ず保存して、建築土 ダウンロード後に記載事項を確認して建築士の押印後、

建築士による要件に関する確認書のダウンロート

【建築士による要件に関する確認書のアップロード】

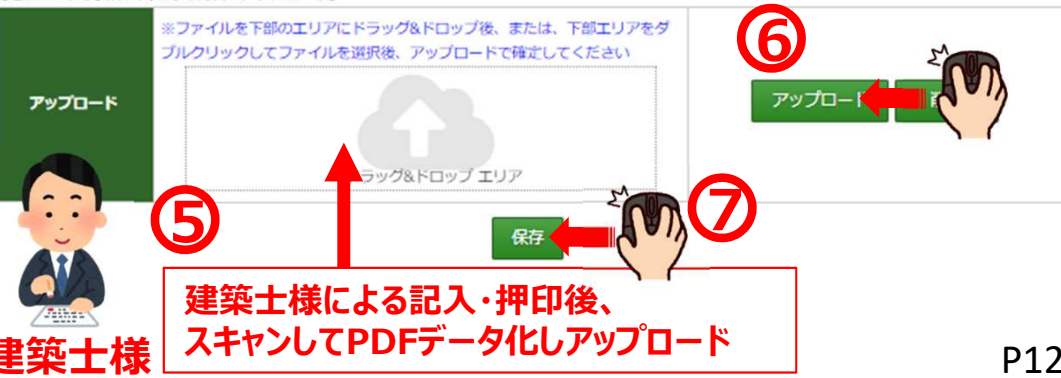

# 9. 「経費及び申請書類」を選択

|        |             |              |              |             | 경로 10 |      |  |
|--------|-------------|--------------|--------------|-------------|-------|------|--|
| 交付申請情報 | 共同実施<br>規約等 | 申請概要<br>添付書類 | 建築士による<br>確認 | 経費及び<br>申請額 |       | 申請処理 |  |

# 請負契約の場合に入力

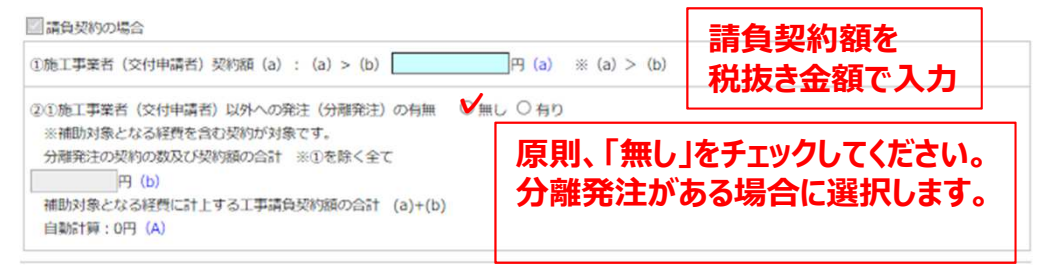

# 売買契約の場合に入力

| □ 売買契約の場合   |       |          |
|-------------|-------|----------|
| 契約額のうち土地の代金 | 円     | 売買契約の内訳を |
| 契約額のうち建物の代金 | 円 (A) | 税抜き金額で入力 |

### 【契約額のうち補助対象とならない経費の内訳(消費税抜き)】

| 契約額(A) に含まれる補助対象外とする経費の合計代金 円(B)<br>1. □用地費、地盤改良工事、解体工事費、外橫工事、ウッドデッキ等                                                                                                    | 補助対象外経費のチェックと入力                          |
|----------------------------------------------------------------------------------------------------|------------------------------------------|
| <ol> <li>         1 (マンナーガレージ・店舗部分等)     </li> <li>         3 (二昇隆機、煙突、アンテナ、屋上緑化等)     </li> <li>         4 (二屋外給排水工事(浄化槽等含む)、屋外ガス設備工事、幹線引込み工事)     </li> <li>         5 (二分離して購入できるもの(カーテン、ペレットストーブ、家具等)     </li> <li>         6 (二設計料、工事整理費、各種申請費、保険費、調査費     </li> </ol> | 契約額に含まれる<br>補助対象外とする経費の<br>合計代金を税抜き金額で入力 |
| <ol> <li>□ 太陽光発電設備 □ 分離発注</li> <li>8. □ その他</li> <li>9. □ その他</li> <li>10. □ その他</li> </ol>                                                                                                    |                                          |

### 【補助対象となる経費の算出】

補助対象となる経費(C)=(A)-(B) 自動計算:0円(C)

# 原則、チェックは必要ありません。 P9の共同実施規約等の(ハ)で該当する 「原価による申請」を選択した場合☑

(建築主が関係会社等である場合の確認について(原価による申請の場合:共同事業実施規約等で(ノい)で原価に要る申請をチェックした場合))

□ 上記補助対象工事費には、営業利益(間接経費を含む)が一切含まれていないことに間違いありません。

### 【補助額の上限】

補助対象となる経費(C)×1/10/10000 ※単位調整・切捨て 自動計算:0万円 (D) 交付申請額 (加算を除く)(E)=(F) 自動計算:35万円 (E)

### 【補助申請額】

|              | 物件登録時中請額 | 交付申書決定額  |  |  |  |
|--------------|----------|----------|--|--|--|
| 申請額          | 35万円     | 35万円 (F) |  |  |  |
| 地域材加算(全て)    | なし       |          |  |  |  |
| 地域材加算(過半)    | なし       | 金額の変更は   |  |  |  |
| 三世代同居対応住宅加算  | なし       |          |  |  |  |
| 地域住文化加算      | なし       | なし       |  |  |  |
| バリアフリー加算     | なし       | なし       |  |  |  |
| 加算申請額        | 0万円      | 0万円      |  |  |  |
| 交付申請額(加算を含む) | 35万円     | 35万円     |  |  |  |
|              | 2        |          |  |  |  |

# 10.「添付書類」

|        |             |              |              |             |      | 3醒 10 |
|--------|-------------|--------------|--------------|-------------|------|-------|
| 交付申請情報 | 共同実施<br>規約等 | 申請概要<br>添付書類 | 建築士による<br>確認 | 経費及び<br>申請額 | 添付書類 |       |

| 交付申請情報  | 共同実施<br>規約等 | 申請概要<br>添付書類 | 建築士による<br>確認 | 経費及び<br>申請額 | 添付書類 | 申請処理 |  |  |  |  |
|---------|-------------|--------------|--------------|-------------|------|------|--|--|--|--|
| 【その他、審測 | 置員から指示      | があった場合       | の書類をアップロ     | -۲)         |      |      |  |  |  |  |
| その他 ①   | *指示され/      | 資料等          | 0            |             |      |      |  |  |  |  |
| その他 ②   | *指示され/      | 資料等          | 0            |             |      |      |  |  |  |  |
| その他 ③   | *指示され/      | 資料等          | 0            |             |      |      |  |  |  |  |
| その他 ③   | *指示され/      | と資料等         | 0            |             |      |      |  |  |  |  |
| その他 ⑤   | *指示され/      | 上資料等         | 0            |             |      |      |  |  |  |  |

|        | ※ファイルを下部のエリアにドラッグ&ドロップ後、または、下部エリアをダ<br>ブルクリックしてファイルを選択後、アップロードで確定してください |        |    |
|--------|-------------------------------------------------------------------------|--------|----|
| アップロード |                                                                         | アップロード | 削除 |
|        | ドラッグ&ドロップ エリア                                                           |        |    |

交付申請を行う際は、使用しません。 審査員から指示があった場合、 追加で資料をアップロードします。

# 11.「申請処理」

ステータス

交付申請準備の完了

| 交付申請情報 | 共同実施<br>規約等 | 申請概要<br>添付書類 | 建築士による<br>確認 | 経費及び<br>申請額 | 添付書類 | 申請処理 | 選択 | • |
|--------|-------------|--------------|--------------|-------------|------|------|----|---|
|        |             |              |              |             |      |      |    |   |

| 交付申請する住宅の情報】 |      |      |              |       |                |      |           |
|--------------|------|------|--------------|-------|----------------|------|-----------|
| 建築主名売買は物件名   | 1000 |      |              |       |                |      |           |
| 建築地地名地番      |      | FOID | 2            |       |                |      |           |
| 交付申請額        | 35万円 | *Ż   | 8付申請前に必ず確認   | ください。 |                |      |           |
| 交付申請の進捗状況】   |      |      |              |       |                |      |           |
|              | 2513 |      | <b>皆疑/日付</b> |       | <b>資疑回答/日付</b> |      | 2次审查完了/日付 |
| 交付申請情報       |      |      |              |       |                |      |           |
| 共同実施現約等      |      |      | <b>M</b>     |       | が入っているこ        | ・とを確 | 2         |
| 同意書          |      |      | Y            | ※同意   | 言は必要な場合        | 場合のみ |           |
| 申請概要爲付書類     |      |      |              |       |                |      |           |
| 建築士による確認     |      |      |              |       |                |      |           |
| 経費及び申請額      |      |      |              |       |                |      |           |
| <u>资</u> 付書類 |      |      |              |       |                |      |           |

|              | 物件登録 | 中書額    | 交付申請決定額 |  |  |  |  |
|--------------|------|--------|---------|--|--|--|--|
| 申請額          | 35万円 |        | 35万円    |  |  |  |  |
| 地域材加算(全て)    | なし   |        | なし      |  |  |  |  |
| 地域材加算(過半)    | なし   |        | なし      |  |  |  |  |
| 三世代同居対応住宅加算  | なし   |        | なし      |  |  |  |  |
| 地域住文化加算      | なし   |        | なし      |  |  |  |  |
| パリアフリー加算     | なし   |        | なし      |  |  |  |  |
| 加算申請額        | 0万円  |        | 0万円     |  |  |  |  |
| 交付申請額(加算を含む) | 35万円 | なけ由語進備 |         |  |  |  |  |

## 交付申請準備の完了をクリック

関西 家・街プロジェクト協議会(イワイ)へ 交付申請準備の完了が送信されます。 事務局で内容を確認させていただき、 質疑があった場合はご対応をお願いします。